## Anleitung Einrichtung Payquicker, plus Auszahlung

Payquicker sollte man erst einrichten, wenn man ins Geldauszahlen geht.

Sobald Du Dein erstes Geld verdient hast, bekommst Du die Woche drauf ein

Mail (siehe Bild). Nun klickst Du auf «Create New Account»

| Welcome!                                                                                          |
|---------------------------------------------------------------------------------------------------|
| You received a payment of \$72.00 USD from Cili By Design                                         |
| To access your payment(s), please set up your Cili By Design account<br>using the following link. |
| <br>Create New User Account                                                                       |
| Transaction Details                                                                               |
| Transaction Date: 2022-12<br>Amount: \$72.00 USD<br>Expiration Date:<br>Message: 12/12/2022       |
| PayQuicker Support                                                                                |
| Support Hours: 8.00am - 7.00pm ET Mon - Fit                                                       |
| United States, Canada, and Paerto Rico: 1<br>(566) 400 2712                                       |
| United Kingdom: + 44 12 2445 9238                                                                 |
| France: + 33 3 60 65 00 01                                                                        |
| Austitatia: + 51 570 705 064                                                                      |
| Mexico: + 52 95 5350 7204                                                                         |
| Spain: + 34 0010 00000                                                                            |
| Hong Kong: + 852 5808 4046                                                                        |
| may + 39.06.94804009                                                                              |
| (Sermany) + 40 60 672 38446                                                                       |
| Outside of the United States: 011 (505):507-<br>4004                                              |
| Support Email Send Email                                                                          |
|                                                                                                   |

Nun gibst Du die gewünschten Angaben ein. Name, Vorname, beliebiger Username und Passwort (Passwort muss mind. 8 Zeichen haben, Klein-Grossbuchstaben, Zahl und Sonderzeichen), schreib Dir den Username und Passwort unbedingt auf!

| Realized to the second                                                                                                    | Q Language -                                                                                                    |
|----------------------------------------------------------------------------------------------------|----------------------------------------------------------------------------------------------------|
| w User Registration                                                                                                    |                                                                                                    |
| elcome to Cili By Design!                                                                                                    |                                                                                                    |
|                                                                                                    | Create New User Account                                                                                                    |
| PORTANT INFORMATION ABOUT PROCEDURES FOR<br>ENING A NEW ACCOUNT: To help the government<br>ht the funding of terrorism and money laundering | First Name                                                                                                    |
| tivities, federal law requires all financial institutions to<br>tain, verify, and record information that identifies                        | Last Name                                                                                                    |
| ch person who opens an account. What this means for<br>u. When you open an account, we will ask for your                                    | Email Address                                                                                                    |
| me, address, date of birth, and other information that                                                                                      |                                                                                                    |
| ver's license or other identifying documents.                                                                                               | Distributor                                                                                                    |
|                                                                                                    | Create Username                                                                                                    |
|                                                                                                    | Create Decrement                                                                                                    |
|                                                                                                    |                                                                                                    |
|                                                                                                    | Confirm Password                                                                                                    |
|                                                                                                    |                                                                                                    |
|                                                                                                    | Username cannot be your email address and cannot include special characters.<br>Must be letters and numbers only.                                 |
|                                                                                                    | Password must be a minimum of 8 characters, consisting of lowercase letters,                                                                      |
|                                                                                                    | uppercase letters, numerals, and/or non-alphanumeric characters (eg. @, @, S)<br>and must include at least 1 character from each of the following |
|                                                                                                    | A lowercase letter                                                                                                    |
|                                                                                                    | <ul> <li>An uppercase letter</li> <li>A non-alphanumeric character ( eg. @, #, \$ )</li> </ul>                                                    |
|                                                                                                    |                                                                                                    |

Nun kommt die Information, dass Du ein Mail erhalten hast und bestätigen musst:

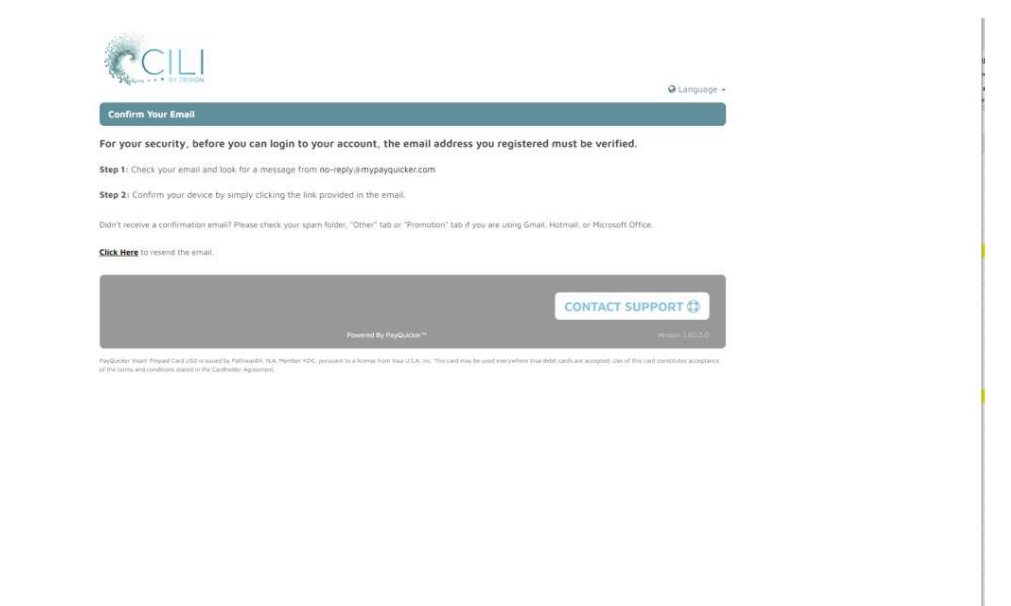

Gehe in Dein MailAccount und bestätige Deine Mailadresse, indem Du auf «Click here to verify your email adress» klickst

| Hello                                                                                                    |                                                                     |  |
|----------------------------------------------------------------------------------------------------|---------------------------------------------------------------------|--|
| The registration process for (ACatania<br>your email address.                                                 | ) will not be complete until you verify                             |  |
| Click here to verify your email address                                                                       |                                                                     |  |
| If you've received this in error or you d<br>you can cance! this process.                                     | lid not initiate an account registration,                           |  |
| PayQuicker Support                                                                                            | My Account                                                          |  |
| Support Hours: 8 90am - 7 00pm ET Mon - Fri                                                                   | Login To My Account                                                 |  |
| United States, Canada, and Puerto Root 1 (006)<br>400 2712                                                    | clibvdesiot.mvoavoucker.com                                         |  |
| United Kingdom: + 44 12 2445 9238                                                                             |                                                                     |  |
| France: + 33 3 60 85 00 81                                                                                    |                                                                     |  |
| Australia: + 61 870 706 054                                                                                   |                                                                     |  |
| Mexico + 52:55 5350 7204                                                                                      |                                                                     |  |
| Spain: + 34 6818 00000                                                                                        |                                                                     |  |
| Hong Kong: + 852 5888 4046                                                                                    |                                                                     |  |
| Italy: = 39 06 94854009                                                                                       |                                                                     |  |
| Germany: + 49 80 072 38445                                                                                    |                                                                     |  |
| Outside of the United States: 011 (585) 507-4604                                                              |                                                                     |  |
| Support Email Send Email                                                                                      |                                                                     |  |
| *Please do not reply to this email. This mailbox is n<br>absistance, please refer to the Support Contact info | of monitored and you will not receive a response. For amation above |  |

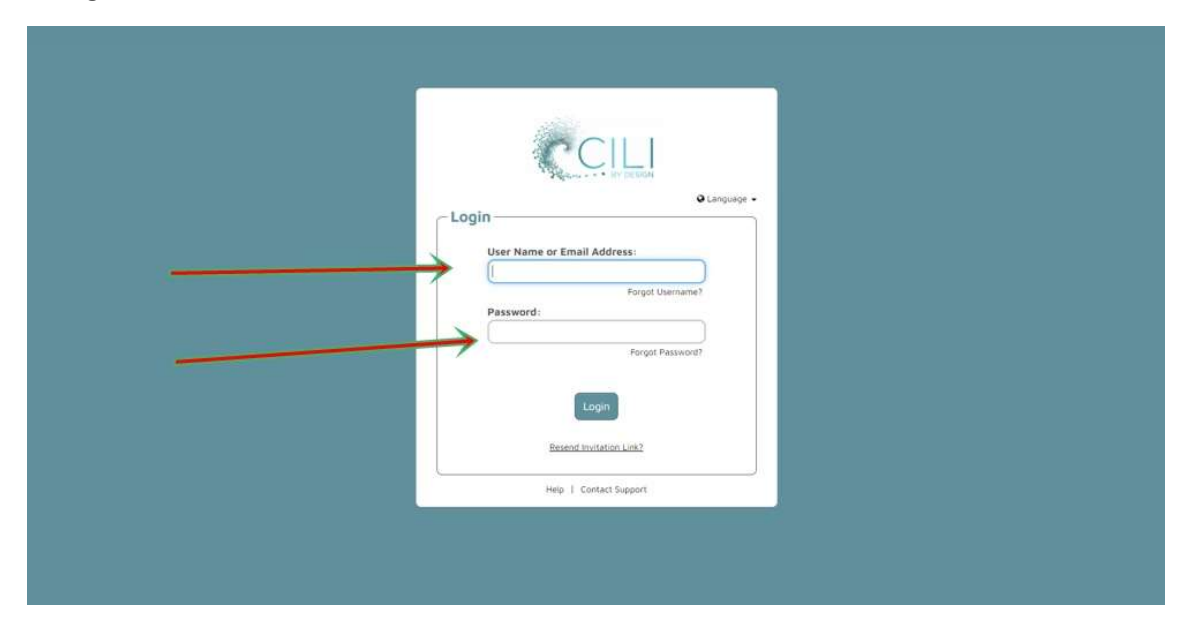

Hier gibst Du Deinen soeben neu erfassten Username und Passwort ein:

Nun oben rechts Sprache auf Deutsch. Danach alle Deine Angaben erfassen:

| den. Die Handynummer |
|----------------------|
| den. Die Handynummer |
| den. Die Handynummer |
| let werden.          |
|                      |
|                      |
|                      |
|                      |
|                      |
|                      |
| weiz *               |
|                      |
|                      |
|                      |
|                      |
|                      |
|                      |

Kontrolliere (gut schauen) Deine erfasst Daten und mit JA bestätigen.

| Provinterioren                             | Teleformonimer                                                                                                   |      |
|--------------------------------------------|----------------------------------------------------------------------------------------------------|------|
| Geburtsdatum                               | Alls massen beide Felder ausgefüllt werden. Die Handynun<br>Ausen abs primare. Belefamuurinten verwendet werden. |      |
| Gebui Verifizierung erforderlich           |                                                                                                    | 0    |
| Gebur Bitte bestätigen sie ihre Kontodaten |                                                                                                    |      |
| Zeitzz                                     |                                                                                                    |      |
| Gesch Geburtsdatum                         | N                                                                                                    |      |
| Firme Geburtsland                          | Schweiz                                                                                                    |      |
| Geburtsort                                 | -                                                                                                    |      |
| Geschlecht                                 | Weiblich                                                                                                    | E    |
| Firmenname                                 | · · · · · · · · · · · · · · · · · · ·                                                                            | 1    |
| Haupt-Telefonnumer                         |                                                                                                    | BI   |
| Handy                                      | _                                                                                                    |      |
| Wohnadresse                                |                                                                                                    | 1    |
| Adresszeile 1                              | ×                                                                                                    | DI   |
| Ort                                        |                                                                                                    |      |
| Postleitzahl                               | -                                                                                                    |      |
| Postadresse                                |                                                                                                    | - 88 |
| Gleich wie meine Wohnadresse               |                                                                                                    |      |
|                                            |                                                                                                    |      |

Hacken beim roten Pfeil setzten:

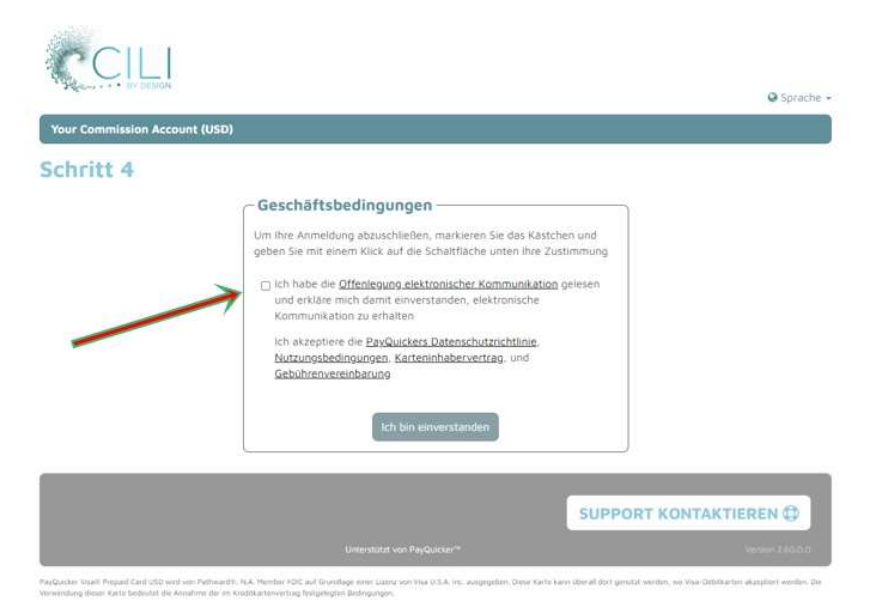

AGB durchlesen, nach unten scrollen und bestätigen.

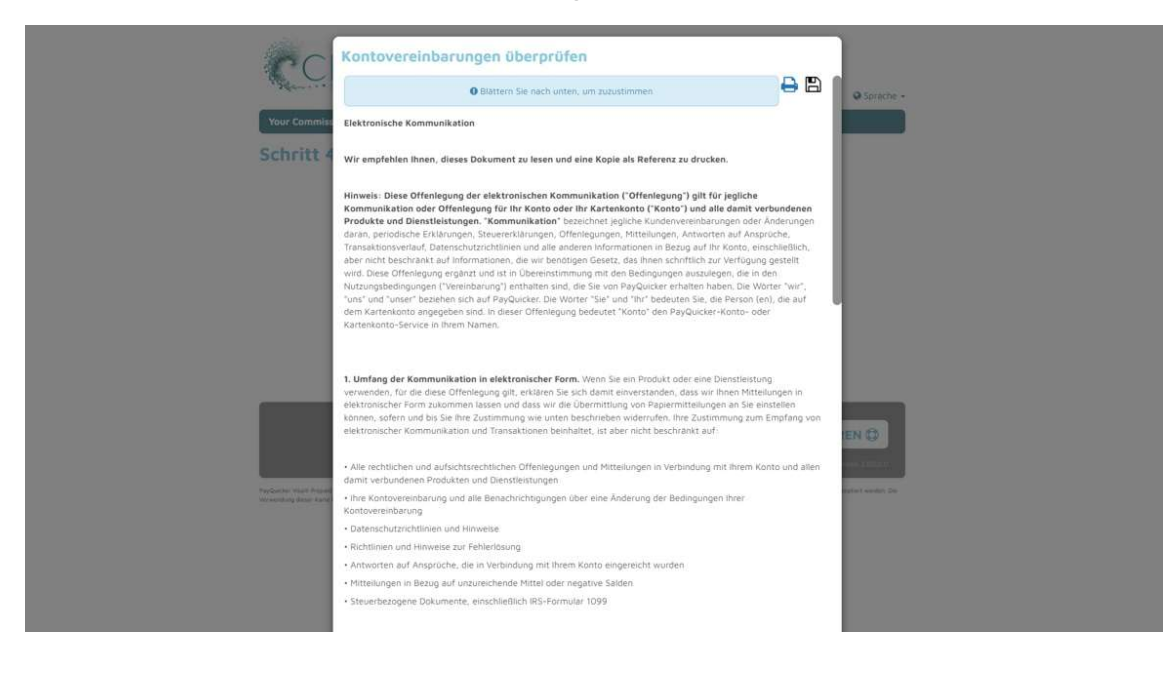

Falls es passt, auf «Ich bin einverstanden» klicken

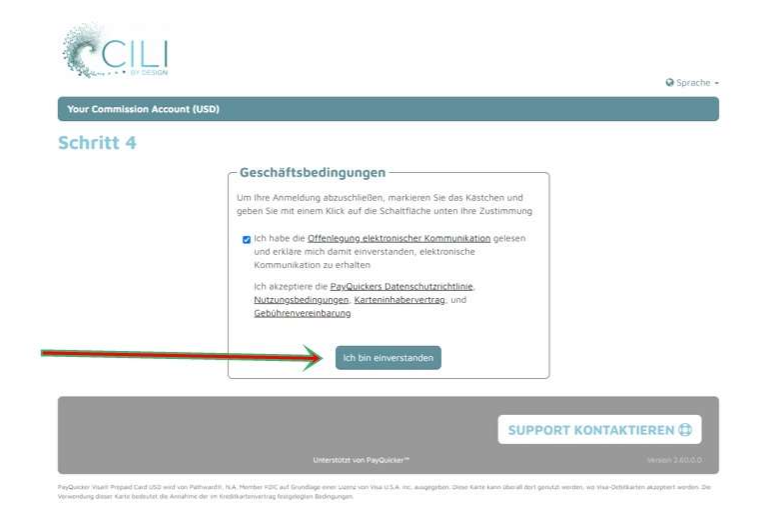

Registrierung ist abgeschlossen, mit Pfeil zu Deinem Konto gehen:

![](_page_5_Picture_1.jpeg)

Nun gelangst Du zu Deinem Konto.

|                 | KONTO - PRÂMIEN         | UND ANGEBOTE HILFE+           |                                                                                                    |
|-----------------|-------------------------|-------------------------------|----------------------------------------------------------------------------------------------------|
| achlic          | k a                     |                               | Verfügbarer Sald                                                                                                    |
| lei biic        | R (7)                   |                               | {In einer anderen Währung anzeigen                                                                                                    |
| ussteher        | nde Überweist           | ingen                         |                                                                                                    |
| Deturn          | Betrag                  | Beschreibung                  |                                                                                                    |
| 12/26/2022      | \$72.00 USD             | Anhängende Zahlung für 73129  |                                                                                                    |
| 12/19/2022      | \$97.20 USD             | Anhängende Zahlung für 73129  |                                                                                                    |
| 12/5/2022       | \$182.40 USD            | Anhängende Zahlung für 73129  |                                                                                                    |
| 11/21/2022      | \$77.10 USD             | Anhängende Zahlung für 73129  |                                                                                                    |
| 10/17/2022      | \$78.00 USD             | Anhängende Zahlung für 73129  |                                                                                                    |
| 8/29/2022       | \$37.10 USD             | Anhangende Zahlung für 73129  |                                                                                                    |
| 8/8/2022        | \$45.70 USB             | Arthängende Zahlung für 73129 |                                                                                                    |
| 6/27/2022       | \$39.50 USD             | Anhängende Zahlung für 73129  |                                                                                                    |
| 5/31/2022       | \$37.00 USD             | Anhängende Zahlung für 73129  |                                                                                                    |
| \$/10/2022      | \$66.37 USD             | Arihängende Zahlung für 73129 |                                                                                                    |
| 1.1             | 1 <b>1 1</b> 5 <b>1</b> | Tamaitionen                   | 1-5 vari 10 Transaktanen 🖉                                                                                                    |
| Aktivitäten anz | eigen,                  |                               | Alle ausstehenden Transaktionen anzeige                                                                                                    |
| ürzlich e       | rfolgte Überw           | eisungen                      |                                                                                                    |
| Datum           | Betrag                  | Beschreibung                  |                                                                                                    |
|                 | н <b>5 т</b> Ти         | maachieren                    | Kathe Daten 🖸                                                                                                    |
| Aktivitäten anz | eigen                   |                               |                                                                                                    |
|                 |                         |                               |                                                                                                    |
|                 |                         |                               |                                                                                                    |
|                 |                         |                               | and a second to a second to a second second s |

Nun fügen wir das Bankkonto hinzu. Siehe Pfeil Konto/Geldüberweisen/Ein Bankkonto hinzufügen

| HAL     | UPTSEITE                 | KONTO- PRAMEN UP                                                                            | ID ANGEBOTE HEFE-                                          | ABMELT                                                    |
|---------|--------------------------|---------------------------------------------------------------------------------------------|------------------------------------------------------------|-----------------------------------------------------------|
| Übe     | erblio<br>sstehe         | Obertifick<br>Alle Kontobewegungen<br>Kontoauszöge<br>Kontoeinstellungen<br>Passwort ändern | gen                                                        | Verfügbarer Saldo of<br>(In einer anderen Wahrung anzeig: |
|         | 12/26/2022<br>12/19/2022 | Ausstehende Gebühren<br>Link zur Mobile-App                                                 | Safartziklung versenden 29<br>Überweisung zu ihrer Bank 29 |                                                           |
|         | 12/5/2022                | \$182.40 USD                                                                                | Anhängende Zahlung für 73129                               |                                                           |
|         | 11/21/2022               | \$77.10 USD                                                                                 | Anhängende Zahlung für 73129                               |                                                           |
|         | 10/17/2022               | \$78.00 USD                                                                                 | Anhängende Zahlung für 73129                               |                                                           |
|         | 8/29/2022                | \$37.10 USD                                                                                 | Anhängende Zahlung für 73129                               |                                                           |
|         | 8/8/2022                 | \$45.70 USD                                                                                 | Anhängende Zahlung für 73129                               |                                                           |
|         | 6/27/2022                | 539.50 USD                                                                                  | Anhängende Zahlung für 73129                               |                                                           |
|         | 5/31/2022                | \$37.00 USD                                                                                 | Anhangende Zahlung für 73129                               |                                                           |
|         | 5/10/2022                | \$65.37 USD                                                                                 | Anhängende Zahlung für 73129                               |                                                           |
| 200     | 4 1 2                    | • • •                                                                                       | Transaktionen                                              | 7-5 von 10 Transaktionen                                  |
| Adie Al | ktivitäten anz           | eigen                                                                                       |                                                            | Alle ausstebenden Transaktionen anzei                     |
| KŪ      | rzlich e                 | rfolgte Überwe                                                                              | isungen                                                    |                                                           |
|         | Latum                    | Betrag                                                                                      | Beschreidung                                               |                                                           |
| - M.    |                          | N 5                                                                                         |                                                            | Keine Daten                                               |
| L.      |                          |                                                                                             |                                                            |                                                           |

Zielwährung auswählen, funktioniert nur mit der Währung, die in Deinem Land ist. CH, D, A, kein USD, danach Land wählen

| Ontum     Series       * 12/26/2022     \$72.201.UE       * 12/26/2022     \$72.201.UE       * Ein Bankkonto hinzufügen       * Derweisen Sie Mittel von Rvem C& By Design Konto auf An perioritches Bankkonto.       * Zelevahrung:       * Lend       * Lend       * Lend       * Schweiz       * Hörterlen       * Wahrung und Land Instlegen | Online       Berule         12/26/2022       S72/20/USI         Armangemez/Jahung für 73/25         Imagemez/Jahung für 73/25         Imagemez/Jahung für | Ausstehende Üb           | erweisungen                                                                                                    | (in einer anderen Währung anzeig     |
|----------------------------------------------------------------------------------------------------|----------------------------------------------------------------------------------------------------|--------------------------|----------------------------------------------------------------------------------------------------|--------------------------------------|
| X2082022 X72:00 USD Annangenet Zahlung für 7X129      Annangenet Zahlung für 7X129      Discoursen Sie Mittel von flvem Cit By Design Konto auf Air persönliches Bankkonto.      Discoursen Sie Mittel von flvem Cit By Design Konto auf Air persönliches Bankkonto.      Terrer Land, Schweiz      Abbrechen Währung und Land festlegen         |                                                                                                    | Deturn Serves            | Bescherdung                                                                                                    |                                      |
|                                                                                                    | Ale Activitates analges Alle austathender Transitionen av                                                                                                    | Cherwensen Sie Hottel    | von Hvem C& By Design Konto auf An persönliches Bankkonto.<br>Zelevahrung:<br>Land<br>Abbrechen<br>Währung und Land festlegen | ©<br>•<br>•                          |
| Ale Advitates analigen Alle austrähenden Transattioner                                                                                                    | Kürzlich erfolote Überweisungen                                                                                                    | Ade Aktivitäten anzeigen |                                                                                                    | Alle ausstehenden Tramsaktionen ange |
| Datum Betrag Belichvolung                                                                                                    |                                                                                                    | Claturn Betrag           | Beschwebung                                                                                                    |                                      |

Fülle die Felder in Pfeil aus. IBAN ohne Leerzeichen.

wenden Cookies

| CILI                                                                                                    | Q tolene -                           |                                                                                                    |
|----------------------------------------------------------------------------------------------------|--------------------------------------|----------------------------------------------------------------------------------------------------|
| NAUPTSETTE KONTO- PRÄHIDN UND ANSEBUTE                                                                                                    | HJT.                                 | ADATION                                                                                                    |
| Überblick 🚈                                                                                                    | Vert<br>(In einer and                | Vigbarer Sala<br>Iren Withrum anzeigen?) -                                                                                                    |
| Au<br>Ein Bankkonto hinzufü<br>Uterwesen Sie Mitari von Ihem Cit by Design Konto a                                                                                                    | gen<br>I för persönliches Bankkonto. | •                                                                                                    |
| Zielwährung                                                                                                    | CHF                                  | / Andern                                                                                                    |
| Land                                                                                                    | Schweiz                              | Andern                                                                                                    |
| Konto-Nickname                                                                                                    | UB5                                  |                                                                                                    |
| Name auf Konto                                                                                                    |                                      |                                                                                                    |
| Nome der Bank                                                                                                    | UBS                                  |                                                                                                    |
|                                                                                                    |                                      | 0                                                                                                    |
| Alle A                                                                                                    |                                      |                                                                                                    |
| Bankkontotyp                                                                                                    | Experime                             | Hilfe -     Q. We known wit heften?                                                                                                    |
| Ko Zweck des Bankkontos                                                                                                    | Personlich                           |                                                                                                    |
| and a second second sec | Abbrechen (Merk hensunligen          | C     Top-Vorschläge     1. Für Transteilen     Wie tange dauern Bankoberweisungen?     Wie medie ich meine Karte als verforen oder     gestolknin |
| Kajanam<br>Kajanam<br>Alty E-Generalmin Azatomou<br>Abdelate                                                                                                    | SUPPORT KONTA                        | AKTIEREN Ø                                                                                                    |
| Rankinikakinan ting<br>Gestawa                                                                                                    | <b>6</b> 150                         | Store 🛛 🕨 Čeoge Pay                                                                                                    |

Nun möchtest Du Geld auf Dein erfasstes Konto überweisen. Konto/Geld überweisen/Überweisung zu Ihrer Bank.

| HAUPTSEITE                                                                         | KONTO - PRAMIEN U                                                                                                    |                                                                                                    |                                                                   |
|------------------------------------------------------------------------------------|----------------------------------------------------------------------------------------------------|----------------------------------------------------------------------------------------------------|-------------------------------------------------------------------|
| Ausstehe                                                                           | Überblick<br>Alle Kontobewegungen<br>Kontoauszüge<br>Kontoausztige                                                                      | gen                                                                                                | Verfügbarer Saldo: \$732.37<br>(In einer anderen Währung anzeiger |
| Datum                                                                              | Passwort andern<br>Geld überweisen<br>Ausstehende Gebühren                                                                              | Ein Bankkonto hinzufügen<br>Sofortzahlung versenden                                                | Kenne Datess                                                      |
| Alle Aktivitäten and                                                               | Link zur Mobile-App                                                                                                    | Oberwegung zu Prer Bank                                                                            | Alle ausstehenden Transaktionen anzeig                            |
| • 1/22/2023                                                                        | \$72.00 USD                                                                                                    | Zahlung erhalten von Cill By Design                                                                |                                                                   |
| <ul> <li>1/22/2023</li> </ul>                                                      | 572.00 USD                                                                                                    | Zahlung erhalten von Cill By Design                                                                |                                                                   |
| <ul> <li>1/22/2023</li> </ul>                                                      | \$78.00 USD                                                                                                    | Zahlung erhalten von Cill By Design                                                                |                                                                   |
| <ul> <li>1/22/2023</li> </ul>                                                      | \$77.10 USD                                                                                                    | Zahlung erhälten von Cili By Design                                                                |                                                                   |
| <ul> <li>1/22/2023</li> </ul>                                                      | \$37.10 USD                                                                                                    | Zahlung erhalten von Cill By Design                                                                |                                                                   |
| <ul> <li>1/22/2023</li> </ul>                                                      | \$97.20 USD                                                                                                    | Zahlung erhalten von Cill By Design                                                                |                                                                   |
| (4) 4 1 3                                                                          | • H 5 •                                                                                                    | Transaktionen                                                                                      | 1-5 von 10 Trenaektonen                                           |
|                                                                                    | sigen                                                                                                    |                                                                                                    |                                                                   |
| Alle Aktivitäten anz                                                               |                                                                                                    |                                                                                                    |                                                                   |
| Alle Aktivitäten anz<br>Haugtseite<br>Hilfie<br>Abmeiden                           | Dattenschutz<br>E-Unterschr/<br>Nutzungsver<br>Kartentinhabi                                                                            | ichtlinie<br>11 und Zustenmung<br>erweitrag<br>revertrag                                           |                                                                   |
| Alle Aktivitäten ang<br>Haugtseite<br>Hitle<br>Atmesten<br>Page Mit App<br>Fugen S | Diffensichuta<br>E-Unterschuta<br>Nutzungsver<br>Katrentinhab<br>Gebühren<br>E Pay zahlen Sie sicherer u<br>is noch Neute ihre Karze hä | ichtline<br>R und Zustimmung<br>einbanung für diese Webaelte<br>revertrag<br>nid schneller.<br>stu | SUPPORT KONTAKTIEREN 🤂                                            |

Nun bei Pfeil 1 Deine Erfasste Bank wählen, Pfeil 2 gibst Du den Betrag ein (ca. 5 Dollar sollten immer auf dem Konto bleiben). Wenn Du gesamten Betrag eingibst, kommt Fehlermeldung. Verfügbarer Betrag siehst Du oben recht.

| HAUPTSEITE KONTO+ PRÂMIEN UN                                      | D ANGEROTE HILFE+                            |                                   |                       |                          |                                       |                                           | ABMELDEN                             |
|-------------------------------------------------------------------|----------------------------------------------|-----------------------------------|-----------------------|--------------------------|---------------------------------------|-------------------------------------------|--------------------------------------|
| Geld an Bank über<br>eiweisen Sie Geld von Ihrem CA By Design-Kon | weisen 🛍 🎵<br>to an ein Bankkonto Ihrer Wahl | Coerwenungen nehmen 1-5 (         | Geschäftstiege in Amp | (Ir<br>sruch, abhängig v | Verfüg<br>einer ande<br>on gesetzlich | ibarer Sald<br>iren Währu<br>ien Feiertag | o: \$732.37 US<br>ng anzeigen?)<br>m |
| 1                                                                 | – Geld an Bank ü                             | berweisen                         |                       |                          |                                       |                                           |                                      |
|                                                                   | Von                                          | Tour Commission Account           | 10501                 |                          |                                       |                                           |                                      |
|                                                                   | An                                           | UBS                               |                       | •                        |                                       |                                           |                                      |
|                                                                   |                                              | Gebühr für Überweisung<br>an Bank | \$0.50 USD            |                          |                                       |                                           |                                      |
|                                                                   |                                              | Name der Bank                     | UBS                   |                          |                                       |                                           |                                      |
|                                                                   |                                              | Land                              | Schweiz               |                          |                                       |                                           |                                      |
|                                                                   | Betrag                                       | Bankkonto verwalten               | USD                   |                          |                                       |                                           |                                      |
|                                                                   | /                                            |                                   |                       |                          |                                       |                                           |                                      |

## Kontrollblick und wenn's passt auf Abschicken

| CILI                                                                   |                                                                                             |                          |                                                                      |
|------------------------------------------------------------------------|---------------------------------------------------------------------------------------------|--------------------------|----------------------------------------------------------------------|
| нилизан конон менен                                                    | NOR MOLECTE HOLE -                                                                          | Q form                   |                                                                      |
| Geld an Bank übe                                                       | erweisen 🛍 🏦                                                                                | (In a                    | Verfügberer Seldo: 5732.37 USD<br>einer anderen Währung anzeigen?) - |
|                                                                        | Geld an Bank überweisen                                                                     | c Oberweisen ©           |                                                                      |
|                                                                        | Zahlungsbetrag: 730<br>Gebühr für Überweisung an Bank: 50.5                                 | aa's usa<br>a usa        |                                                                      |
|                                                                        | Oberwiesen von tour<br>Oberwiesen an UBS                                                    | Commission Account (USD) |                                                                      |
|                                                                        | Abbrechen                                                                                   | den                      |                                                                      |
| Haupstein Bartonus<br>Wills & Guiterus<br>Alamstar Naziona<br>Galerani | Adorschriftene<br>chrift und Zveilanning<br>Jermitianung für Jänz Websette<br>adorschriftig | SUPPORT                  |                                                                      |

Wenn alles ok, kommt ERFOLG und auf «Zurück zur Übersicht», danach oben rechts auf abmelden. Geld wird im Durchschnitt innert 3 Tagen auf Deinem Konto sein 😌 !

![](_page_9_Figure_1.jpeg)